## TASCAM

# **GB-10** Release Notes

#### 目次

|                 | . 1 |
|-----------------|-----|
| メンテナンス項目        | . 1 |
| V1.02の修正        | . 1 |
| ファームウェアバージョンの確認 | . 2 |
| ファームウェアアップデート手順 | . 2 |
|                 |     |

#### 最新情報

本機のファームウェアは、常に最新版をお使いいただきますようお願いいたします。最新のファームウェアに関しては、TASCAMのウェブサイト(http://www.tascam.jp/)にてご確認ください。

## メンテナンス項目

### V1.02の修正

- 曲の先頭もしくは終端で ◀◀ボタン/ ▶▶ボタンを押したままにしたときの早送り/早戻し操作をすると、スピードが等速に戻ってしまう症状がありましたが、これを修正しました。
- "PLAY MODE" 画面の"AREA"項目の設定を"PLAYLIST" に設定した状態で、IN点(始点)およびOUT点(終点)を登録し、 プレイリストに対し移動など編集を行うと、IN点(始点)およ びOUT点(終点)が正しく保存されない症状がありましたが、 これを修正しました。
- "PLAY MODE" 画面の "AREA" 項目の設定を "PLAYLIST" に設定した状態で、"PLAYLIST" 画面に登録されていないファ イルを選択し、LOOPボタンにてIN点(始点)およびOUT点(終 点)を登録した場合には、下記のポップアップメッセージを表 示するよう修正しました。

"File not in PLAYLIST"

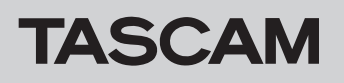

## ファームウェアバージョンの確認

ファームウェアアップデート作業前に、お手持ちの**GB-10**のファー ムウェアバージョンを確認します。

- 1. 本体の電源を入れてください。
- 2. MENUキーを押して、"MENU"メニュー画面を表示します。
- ▲ / BROWSボタンまたは▼ / ✓ ボタンを使って "INFORMATION"メニュー項目を選択(反転表示)し、▶ボ タンまたは▶→ボタンを押して、"INFORMATION"画面を表 示します。
- 4. ▲ / BROWSボタンまたは▼ / ✓ ボタンを使って"SYSTEM
   (3/3)" ページを表示します。ここで表示される "System
   Ver." (ファームウェアバージョン) を確認してください。
   ここで表示される "System Ver." が、これからアップデート
   しようとしているファームウェアバージョンと同じ、または新
   しい場合はアップデートの必要はありません。

## ファームウェアアップデート手順

#### 注意

- ファームウェアアップデートは、電池残量が十分にある状態も しくは、別売の専用ACアダプター(TASCAM PS-P520)か ら電源が供給されている状態で行ってください。 電池の残量が少ない状態では、アップデートは行えない仕様と なっています。
- 1. TASCAMのウェブサイト(http://www.tascam.jp/)より最 新のファームウェアをダウンロードします。
- 2. 本体の電源を入れて、付属のUSBケーブルでパソコンに接続します。本機が外部ドライブ(外部記憶装置)としてパソコンに認識されます。
- 3. ダウンロードしたファームウェアをGB-10内にある《UTILITY》 フォルダにコピーします。
- 4. コピーが終わったら、パソコンから本機を正しい手順で切り離した後、本体の電源を切ります。
- 5. <<ボタンと▶ボタンを同時に押しながら本体の電源を入れま す。本体がアップデートモードで起動し、画面にアップデート 用ファイルが表示されます。

| PROGRAM  | UPDATE ) |
|----------|----------|
| GB-10_19 | .102     |
|          |          |
|          |          |
|          |          |
|          |          |

#### 注意

- この画面が表示されない時は、一旦電源を切って、<< ボタンと▶ボタンを同時に押しながら再度電源を入れてください。</li>
- Macから本機の《UTILITY》フォルダにファームウェアをコ ピーした場合、ファームウェアのほかにファームウェアの名前 の先頭に".\_"がついたファイルが表示されることがあります。 先頭に".\_"のついていないファイルを選択してください。

#### メモ

- この画面には、本機の《UTILITY》フォルダ内にあるファーム ウェアアップデート用のファイルがリスト表示されます。
   上記の3.でコピーされたファームウェアも表示されます。
   アップデート用のファイルが無い場合は "No Update File" と 表示されます。
- 画面は一例で、実際の表示とは異なります。
- 6. ファームウェアを選択(反転表示)し、▶ボタンを押してくだ さい。以下の画面が表示されます。

 PROGRAM UPDATE

 GB-10\_19
 .102

 1.01 → 1.02

 Are you sure ?

左側に現在のバージョン、右側にアップデートするバージョン ナンバーが表示されます。

#### メモ

画面は表示例で、実際の表示とは異なります。

- 7. ▶ボタンを押すとアップデートを開始します。
- 8. アップデートが終了すると画面下に"Update Complete"と表示した後、自動的に電源が切れますので、再度電源を入れてください。
- 9.「ファームウェアバージョンの確認」を参照して"System Ver."が最新のファームウェアとなっていることを確認してく ださい。

以上で本機のアップデート作業は終了です。

**10**.USBでパソコンと接続して本機の《UTILITY》フォルダ内にあるファームウェアアップデート用ファイルを削除してください。